## CAMPIONATI STUDENTESCHI – TROFEO SCACCHI SCUOLA 2022

## Procedure per l'iscrizione da parte delle scuole al primo accesso

A) Connettersi al sito <u>www.federscacchiscuola.it</u>, selezionare una regione sulla mappa e cliccare sul pulsantone giallo per l'accesso all'area riservata. Nella pagina di login (fig. 1) inserire il codice meccanografico della scuola e premere il pulsante "Invia!". Arriveranno via e-mail, in automatico, all'indirizzo istituzionale della scuola (*codice\_meccanografico@istruzione.it*), le credenziali per l'accesso all'area riservata in qualità di Istituto scolastico.

In alternativa è possibile inserire un diverso indirizzo e-mail di riferimento e far recapitare a questo indirizzo le credenziali d'accesso. In ogni caso l'indirizzo di riferimento sarà unico.

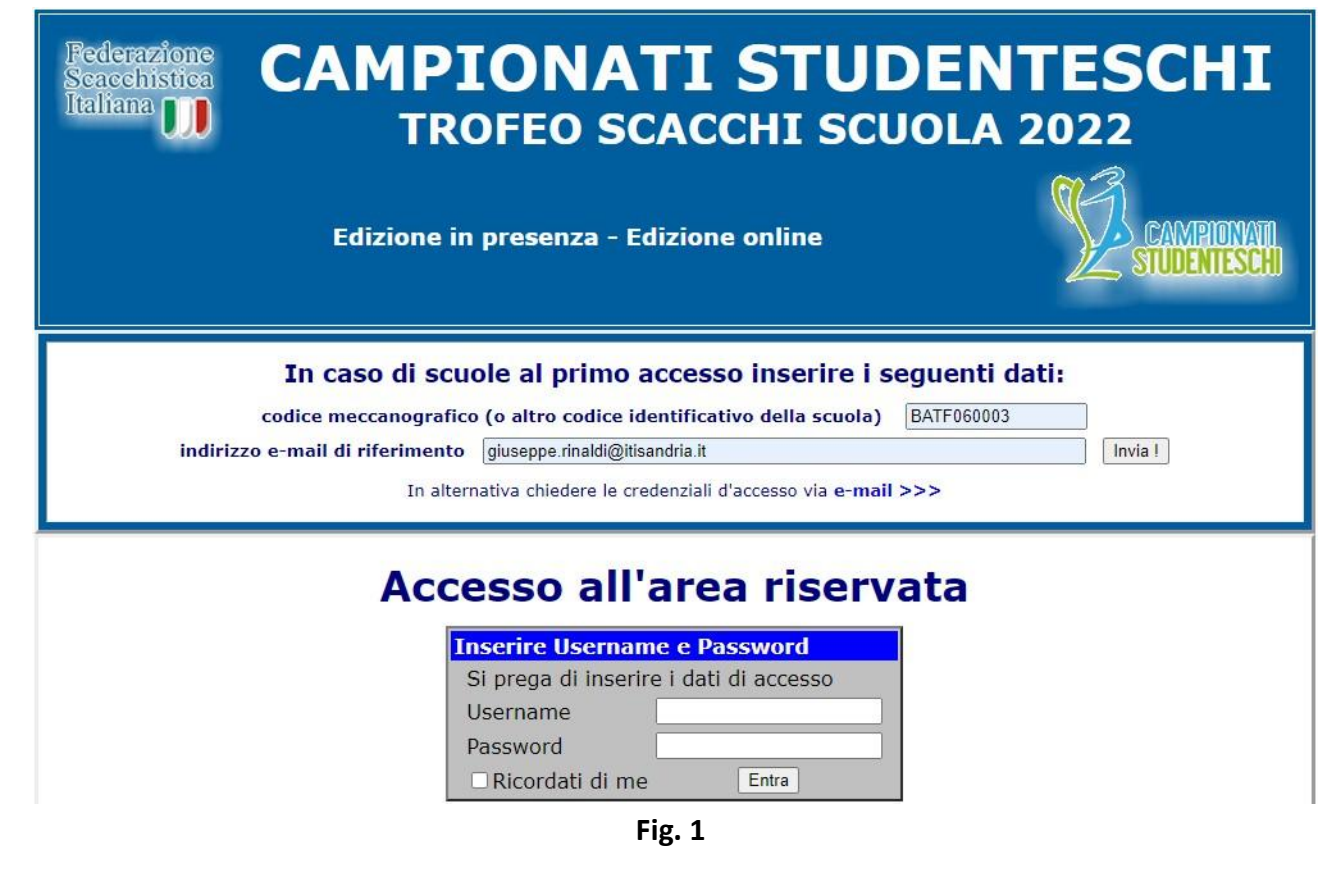

Dopo l'invio comparirà la schermata di conferma (fig. 2).

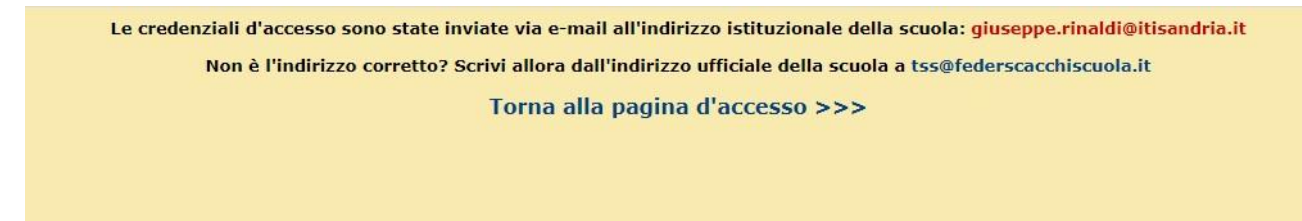

Fig. 2

Una volta recuperate le credenziali via e-mail è possibile tornare alla pagina di login ed accedere all'area riservata inserendo i dati nell'apposito riquadro (fig.3).

| Scacchistica<br>Italiana | CAMPIONATI STUDE<br>TROFEO SCACCHI SCUOL                                                                                                    | NTESCHI<br>A 2022         |
|--------------------------|----------------------------------------------------------------------------------------------------|---------------------------|
|                          | Edizione in presenza - Edizione online                                                                                                    | CAMPIONANI<br>STUDENTESCH |
| indirizzo                | In caso di scuole al primo accesso inserire i seguer<br>codice meccanografico (o altro codice identificativo della scuola)<br>o e-mail di riferimento<br>In alternativa chiedere le credenziali d'accesso via e-mail >>> | nti dati:                 |
|                          | Accesso all'area riservata                                                                                                    |                           |

B) Al primo accesso all'area riservata occorre selezionare la regione di appartenenza e quindi bisogna compilare il modulo che si presenta (fig. 4) con i dati della scuola, selezionando obbligatoriamente la provincia di appartenenza. Al termine cliccare sul pulsante "Inserisci i nuovi dati!".

| Italiana 🕕            | TROFEO SCACCHI SCUO                                         | LA 2022                    |
|-----------------------|-------------------------------------------------------------|----------------------------|
| Ediz                  | ione in presenza - Edizione online                          | CAMPIONATI<br>STUDENTESCHI |
| Benvenuto             | BATF060003 - Sei accreditato come Istituto scolastico   Esc | i dalla login              |
|                       | AREA RISERVATA                                              |                            |
|                       | Completa i dati dell'Istituto scolastico                    |                            |
| Denominazione scuola: | ITIS Jannuzzi                                               |                            |
| Indirizzo:            | Viale Gramsci 40                                            |                            |
| Comune:               | Andria                                                      |                            |
| Cap:                  | 76123 Provincia: BT 🗸                                       |                            |
| Telefono:             | 0883 599941 Fax:                                            |                            |
| Sito web:             | www.itisandria.edu.it                                       |                            |
| Cognome referente:    | Rinaldi                                                     |                            |
| Nome referente:       | Giuseppe                                                    |                            |

| Sito web:             | www.itisandria.edu.it            | _ |
|-----------------------|----------------------------------|---|
| Cognome referente:    | Rinaldi                          |   |
| Nome referente:       | Giuseppe                         |   |
| E-mail referente:     | giuseppe.rinaldi@itisandria.it   | _ |
| Dirigente Scolastico: | Giuseppe Monopoli                |   |
|                       | Inserisci i nuovi dati ! Annulla |   |
|                       | Fig. 4                           |   |

C) Dopo il ritorno alla home page dell'area riservata compare la schermata seguente (fig. 5) con l'indicazione delle manifestazioni (fase provinciale o regionale) in programma.

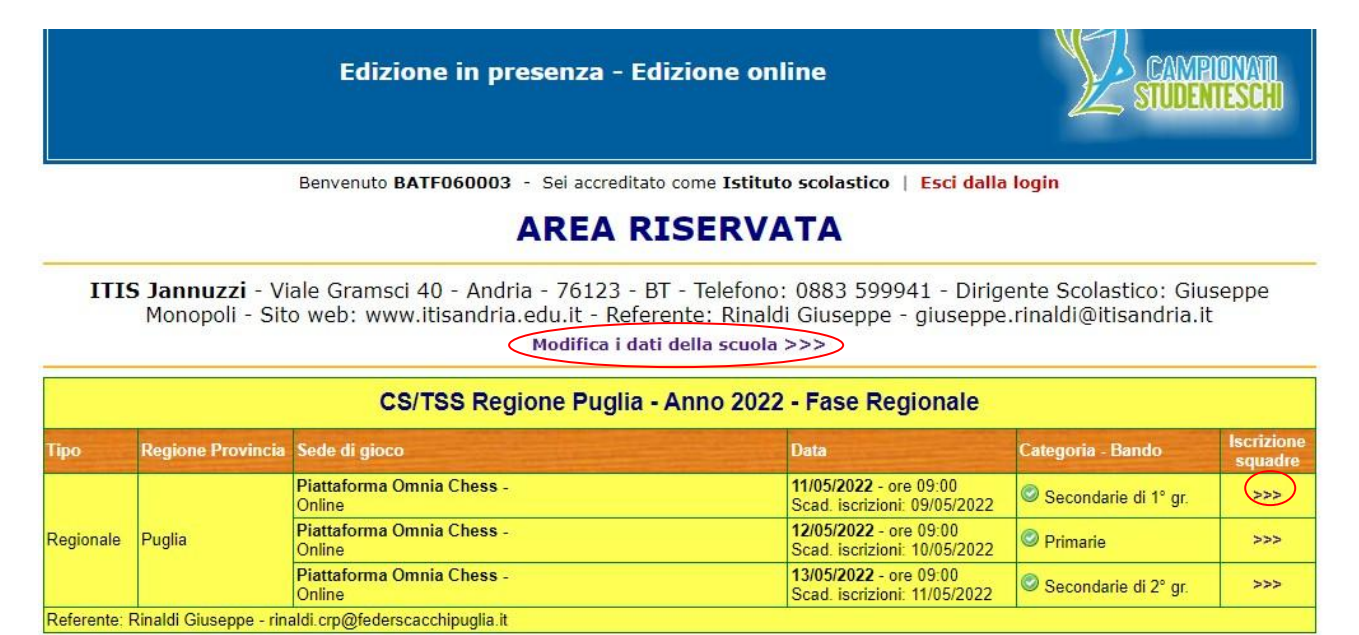

Fase provinciale non progammata

Nessuna squadra iscritta

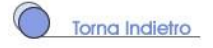

Fig. 5

E' possibile tornare a modificare i dati della scuola e del referente scolastico cliccando sulla voce "Modifica i dati della scuola" (cerchiata in rosso in fig. 5).

Si apre così il modulo per la modifica dei dati (fig.6).

| ID scuola:               | 556 Codice meccanografico: BATF060003 Tipo: Istituto scolastico |
|--------------------------|-----------------------------------------------------------------|
| Denominazione<br>scuola: | ITIS Jannuzzi                                                   |
| Indirizzo:               | Viale Gramsci 40                                                |
| Comune:                  | Andria Cap: 76123 Provincia: BT                                 |
| Telefono:                | 0883 599941 Fax:                                                |
| Sito web:                | www.itisandria.edu.it                                           |
| Referente:               | Cognome Rinaldi Nome Giuseppe                                   |
| E-mail<br>referente:     | giuseppe rinaldi@itisandria.it                                  |
| Dirigente<br>scolastico: | Cognome e nome Giuseppe Monopoli                                |
| Username:                | BATF060003 Cambia password                                      |

Fig. 6

D) Per iscrivere una squadra invece, nella home page dell'area riservata, cliccare sulle freccette nella colonna "Iscrizione squadre", in corrispondenza del torneo a cui ci si vuole iscrivere (vedere freccette cerchiate in rosso in fig. 5).

Compilare quindi il modulo per l'iscrizione di una nuova squadra (fig. 7), secondo le indicazioni fornite, rispettando la fascia d'età per la categoria selezionata, come da regolamento.

In caso di torneo da svolgersi online su piattaforma Omnia Chess occorre, tra l'altro, inserire il nickname col quale ciascun studente si è registrato sulla medesima piattaforma.

Al termine cliccare sul pulsante "Inserisci la squadra!".

| Гіро     | Regione - Provincia             |                             | Sede di gioco                                 |                                |                                     | Data                    | State I State            | Categoria - Bando                 |
|----------|---------------------------------|-----------------------------|-----------------------------------------------|--------------------------------|-------------------------------------|-------------------------|--------------------------|-----------------------------------|
| egionale |                                 |                             | Piattaforma Omnia (<br>Online                 | Chess -                        |                                     | 30/04/202<br>Scad. iscr | 2 - ore 09<br>izioni: 28 | 9:00<br>/04/2022 Secondarie di 2° |
| eferente | : Rinaldi Giuseppe - rinaldi.cr | p@fe                        | derscacchipuglia.it                           |                                |                                     |                         |                          |                                   |
|          | PLESSO/SQUADRA                  | Ples<br>Spe                 | so A 	 Nome p<br>cificare il plesso se l'     | lesso<br>Istituto è composto d | la più plessi - N. s                | N. squ<br>squadra pro   | adra [1<br>ogressive     | ✓<br>o per plesso                 |
|          | CATEGORIA                       | Sec                         | ≿ di 2°gr. Allievi 🗸                          | Genere squadra 🛛               | Maschile/mista 🗸                    |                         |                          |                                   |
|          | ISTRUTTORE FSI                  | Cog<br>Istri                | nome e nome<br>uttore facoltativo - S         | pecificare il numero I         | D presso la FSI                     | ID FSI                  |                          |                                   |
|          | DOCENTE<br>ACCOMPAGNATORE       | Cog<br>E-m                  | nome e nome Rinald<br>Iail giuseppe.rinaldi@i | li Giuseppe<br>tisandria.it    | ]                                   | Tel.                    |                          |                                   |
|          | CAPITANO                        | Cog<br>Il Ci                | nome e nome<br>apitano può essere l'.         | Istruttore, il Docente         | accompagnatore                      | o un gioca              | tore                     |                                   |
|          | ELENCO GIOCATORI                | Ν.                          | Cognome                                       | Nome                           | Data di<br>nascita                  | Classe                  | Cat.<br>FSI              | Nickname su<br>Omnia Chess        |
|          |                                 | 1                           | Chieppa                                       | Giuseppe                       | 02/12/2005                          | 2CI                     | 3N 🗸                     | re_nero                           |
|          |                                 | 2                           | Pellegrini                                    | Antonio                        | 02/02/2005                          | 2AI                     | NC 🗸                     | alfierebianco                     |
|          |                                 | 3                           | Cafagna                                       | Pasquale                       | 03/03/2006                          | 1AE                     | NC 🗸                     | scaccomatto                       |
|          |                                 |                             | 1                                             | 1.1                            |                                     | 1 (1999)                |                          | (abaudanaa)                       |
|          |                                 | 4                           | Sansone                                       | Francesco                      | 13/11/2006                          | 1AE                     | NC Y                     | tnewinner                         |
|          |                                 | 4<br>5                      | Sansone                                       | Francesco                      | 13/11/2006                          | ] [1AE                  | NC V                     |                                   |
|          |                                 | 4<br>5<br>6                 | Sansone                                       | Francesco                      | 13/11/2006                          | 1AE                     | NC V                     |                                   |
|          |                                 | 4<br>5<br>6<br>Inse<br>In c | Sansone                                       | Francesco                      | crescendo dalla ca<br>u Omnia Chess | 1AE                     | NC V<br>NC V<br>NC V     |                                   |

Fig. 7

E) Dopo l'iscrizione della squadra al torneo si ritorna al modulo (fig. 8) e quindi occorre completare l'iscrizione facendo l'upload del file contenente il modello Eventi (ex modello B), generato dalla piattaforma Ministeriale per i Campionati Studenteschi (vale solo per le scuole secondarie).

Contestualmente è possibile effettuare ulteriori modifiche ai dati di squadra, cliccando al termine sul pulsante "Modifica la squadra!". Verranno registrati data e orario dell'ultimo inserimento effettuato.

Inoltre, in una successiva fase, occorrerà caricare anche il file contenente il modulo d'iscrizione con il timbro della scuola e la firma del Dirigente Scolastico. La stampa del modulo d'iscrizione con i dati inseriti può essere effettuata direttamente dalla home page dell'area riservata.

|                           |                                              |                                                                                       | 1                                                                                                    |                                                     | î                                                                                                    |                                 |                                                                 |                                           |  |  |
|---------------------------|----------------------------------------------|---------------------------------------------------------------------------------------|----------------------------------------------------------------------------------------------------|-----------------------------------------------------|----------------------------------------------------------------------------------------------------|---------------------------------|-----------------------------------------------------------------|-------------------------------------------|--|--|
| PLESSO/SQUADRA            | Spec                                         | 30 [A ♥] Nome p<br>cificare il plesso se l'.                                          | llesso<br>Istituto è c                                                                                                    | omposto d                                           | a più plessi - N. s                                                                                                    | N. squ<br>squadra pro           | adra 1<br>ogressivo                                             | ►<br>per plesso                           |  |  |
| CATEGORIA                 | Sec                                          | . di 2°gr. Allievi 🗸                                                                  | Genere                                                                                                    | squadra 🛛                                           | /laschile/mista 🗸                                                                                                    |                                 |                                                                 |                                           |  |  |
| ISTRUTTORE FSI            | Cogr<br>Istru                                | Cognome e nome ID FSI ID FSI ID FSI                                                   |                                                                                                    |                                                     |                                                                                                    |                                 |                                                                 |                                           |  |  |
| DOCENTE                   | Cogr                                         | nome e nome Rinald                                                                    | li Giuseppe                                                                                                    |                                                     |                                                                                                    | Tel.                            |                                                                 |                                           |  |  |
| ACCOMPAGNATORE            | E-ma                                         | ail giuseppe.rinaldi@i                                                                | tisandria.it                                                                                                    |                                                     |                                                                                                    |                                 |                                                                 |                                           |  |  |
| CARITANO                  | Cogr                                         | nome e nome                                                                           |                                                                                                    |                                                     |                                                                                                    |                                 |                                                                 |                                           |  |  |
| CAPITANO                  | Il Ca                                        | pitano può essere l'i                                                                 | Istruttore,                                                                                                    | il Docente                                          | accompagnatore                                                                                                    | o un gioca                      | tore                                                            |                                           |  |  |
| ELENCO GIOCATORI          | N.                                           | Cognome                                                                               |                                                                                                    | Nome                                                | Data di<br>nascita                                                                                                    | Classe                          | Cat.<br>FSI                                                     | Nickname su<br>Omnia Chess                |  |  |
|                           | 1                                            | Chieppa                                                                               | Giusepp                                                                                                    | e                                                   | 02/12/2005                                                                                                    | 2CI                             | 3N 🗸                                                            | re_nero                                   |  |  |
|                           | 1                                            |                                                                                       |                                                                                                    |                                                     |                                                                                                    |                                 |                                                                 | (                                         |  |  |
|                           | 2                                            | Pellegrini                                                                            | Antonio                                                                                                    |                                                     | 02/02/2005                                                                                                    | 2AI                             | NC 🗸                                                            | alfierebianco                             |  |  |
|                           | 2                                            | Pellegrini<br>Cafagna                                                                 | Antonio<br>Pasqual                                                                                                    | e                                                   | 02/02/2005                                                                                                    | 2AI<br>1AE                      | NC V                                                            | alfierebianco<br>scaccomatto              |  |  |
|                           | 2<br>3<br>4                                  | Pellegrini<br>Cafagna<br>Sansone                                                      | Antonio<br>Pasqual<br>Frances                                                                                                    | e<br>co                                             | 02/02/2005<br>03/03/2006<br>13/11/2006                                                                                                    | 2AI<br>1AE<br>1AE               | NC V<br>NC V                                                    | alfierebianco<br>scaccomatto<br>thewinner |  |  |
|                           | 2<br>3<br>4<br>5                             | Pellegrini<br>Cafagna<br>Sansone                                                      | Antonio Pasqual Frances                                                                                                    | e<br>co                                             | 02/02/2005<br>03/03/2006<br>13/11/2006                                                                                                    | 2AI<br>1AE<br>1AE               | NC V<br>NC V<br>NC V                                            | alfierebianco<br>scaccomatto<br>thewinner |  |  |
|                           | 1<br>2<br>3<br>4<br>5<br>6                   | Pellegrini<br>Cafagna<br>Sansone                                                      | Antonio Pasqual Frances                                                                                                    | e<br>co                                             | 02/02/2005                                                                                                    | 2AI<br>1AE<br>1AE               |                                                                 | alfierebianco<br>scaccomatto<br>thewinner |  |  |
|                           | 2<br>3<br>4<br>5<br>6<br><i>Inset</i>        | Pellegrini<br>Cafagna<br>Sansone<br>rire i giocatori in ord                           | Antonio Pasqual Frances Ine di scace                                                                                                    | e<br>co<br>cchiera, deo                             | 02/02/2005<br>03/03/2006<br>13/11/2006                                                                                                    | 2AI<br>1AE<br>1AE               | NC V<br>NC V<br>NC V<br>NC V<br>NC V                            | alfierebianco<br>scaccomatto<br>thewinner |  |  |
|                           | 1<br>2<br>3<br>4<br>5<br>6<br>Inse<br>In ca  | Pellegrini<br>Cafagna<br>Sansone<br>rire i giocatori in ord<br>so di torneo online    | Antonio Pasqual Frances fine di scac inserire il n                                                                                                    | e<br>co<br>chiera, deo<br>nickname s                | 02/02/2005<br>03/03/2006<br>13/11/2006<br>                                                                                                    | 2AI<br>1AE<br>1AE               | NC V<br>NC V<br>NC V<br>NC V<br>NC V                            | alfierebianco<br>scaccomatto<br>thewinner |  |  |
|                           | 2<br>3<br>4<br>5<br>6<br>Inset               | Pellegrini<br>Cafagna<br>Sansone<br>rire i giocatori in ord<br>aso di torneo online i | Antonio Pasqual Frances Frances International Scale International Scale International International International International Internation International International Internation International International Internation International Internation International Internation International Internation International Internation International Internation International Internation International Internation International Internation Internation Intern | e<br>co<br>chiera, deo<br>nickname s<br>Modifica la | 02/02/2005<br>03/03/2006<br>13/11/2006<br>comparing the second second seco | 2AI<br>1AE<br>1AE<br>1AE<br>1AE | NC V<br>NC V<br>NC V<br>NC V<br>NC V                            | alfierebianco scaccomatto thewinner       |  |  |
| Modello Eventi (ex mod.B) | 1<br>2<br>3<br>4<br>5<br>6<br>Inset<br>In ca | Pellegrini<br>Cafagna<br>Sansone<br>rire i giocatori in ord<br>aso di torneo online i | Antonio Pasqual Frances Ine di scaci                                                                                                    | e<br>co<br>chiera, deo<br>ickname s<br>Modifica Ia  | 02/02/2005<br>03/03/2006<br>13/11/2006<br>0<br>0<br>0<br>0<br>0<br>0<br>0<br>0<br>0<br>0<br>0<br>0<br>0<br>0<br>0<br>0<br>0<br>0                                                                                                    | 2AI<br>1AE<br>1AE<br>1AE        | NC V<br>NC V<br>NC V<br>NC V<br>NC V<br>NC V<br>NC V<br>Caricam | alfierebianco scaccomatto thewinner       |  |  |

Fig. 8

F) Nella home page dell'area riservata, si presenta l'elenco delle squadre iscritte, relativamente alla scuola accreditata (fig. 9). E' possibile effettuare nuove modifiche, rivedere il modello Eventi (ex modello B) caricato oppure effettuare nuove iscrizioni. Infine occorre stampare il modulo d'iscrizione della squadra cliccando sulle freccette nella colonna "Stampa modulo" (cerchiate in rosso in fig. 9).

| Benvenuto BATF060003 | - | Sei accreditato come Istituto scolastico | I | Esci dalla login |
|----------------------|---|------------------------------------------|---|------------------|
|                      |   |                                          |   |                  |

## AREA RISERVATA

ITIS Jannuzzi - Viale Gramsci 40 - Andria - 76123 - BT - Telefono: 0883 599941 - Dirigente Scolastico: Giuseppe Monopoli - Sito web: www.itisandria.edu.it - Referente: Rinaldi Giuseppe - giuseppe.rinaldi@itisandria.it Modifica i dati della scuola >>>

|     |                 |                  |                                | CS/TSS                                                                                  | Regione    | Puglia - Ar              | no 2022 ·                                              | - Fase R    | egion             | ale                  |                  |           |          |                       |
|-----|-----------------|------------------|--------------------------------|-----------------------------------------------------------------------------------------|------------|--------------------------|--------------------------------------------------------|-------------|-------------------|----------------------|------------------|-----------|----------|-----------------------|
| Tip | 0               | Regione P        | rovincia                       | Sede di gioco                                                                           |            |                          |                                                        | Data        |                   |                      | Categori         | a - Bando | )        | Iscrizione<br>squadre |
|     |                 |                  |                                | Piattaforma Omnia Chess - 11/05/2022 - ore 09:00<br>Online Scad. iscrizioni: 09/05/2022 |            |                          |                                                        | 0<br>5/2022 | Secor             | l° gr.               | >>>              |           |          |                       |
| Re  | egionale Puglia |                  | Piattaforma Omnia Ch<br>Online | a Omnia Chess -                                                                         |            |                          | 12/05/2022 - ore 09:00<br>Scad. iscrizioni: 10/05/2022 |             |                   | 🕑 Prima              | >>>              |           |          |                       |
|     |                 |                  | Piattaforma Omnia Ch<br>Online | iess -                                                                                  |            | 5                        | 13/05/2022 - ore 09:00<br>Scad. iscrizioni: 11/05/2022 |             |                   | Secondarie di 2° gr. |                  |           | >>>      |                       |
| Ref | erente: R       | inaldi Giuse     | eppe - rina                    | Idi.crp@federscacchipu                                                                  | glia.it    |                          |                                                        |             |                   |                      |                  |           |          |                       |
|     |                 |                  |                                | Ordiname                                                                                | nto per: 🔘 | Codice meccano           | ografico O C                                           | Categoria   | OGene             | re                   |                  |           |          |                       |
| N.  | Coo<br>meccan   | lice<br>ografico |                                | Istituto                                                                                | Plesso     | Categoria                | Genere                                                 | Squadra     | Modello<br>Eventi | Modulo<br>iscrizione | Stampa<br>modulo | Modifica  | Presente | Qualificata           |
| 1   | BATF0           | 60003            | ITIS Ja                        | nnuzzi - Andria - BT                                                                    | A          | Sec. di 2°gr.<br>Allievi | Maschile/mis                                           | sta 1       | >>>               | >>>                  | >>>              | (>>>      |          |                       |

Fase provinciale non progammata

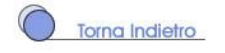

G) La schermata di stampa che si apre (fig. 10) consente anche il salvataggio file in formato PDF. Annullando la procedura di stampa si vede il modulo a schermo intero. Il modulo stampato, con timbro della scuola e firma del Dirigente Scolastico, dovrà essere caricato facendo l'upload nella schermata di modifica della squadra (fig. 8), in caso di torneo online.

In caso di torneo in presenza potrà essere consegnato direttamente agli organizzatori il giorno della manifestazione.

|                                                                      |                                                                                                    | Federazione<br>Scacchistica<br>Italiana                                                                                                    | ļ                     |        | ¢.       | Stampa             | :              | 2 F |
|----------------------------------------------------------------------|----------------------------------------------------------------------------------------------------|----------------------------------------------------------------------------------------------------|-----------------------|--------|----------|--------------------|----------------|-----|
|                                                                      | CAMPIONATI S                                                                                                    | TUDENTESCHI - TROFEO S                                                                                                    | CACCHI SCUOLA 2019/20 | 20     |          | Destinazione       | Salva come PDF |     |
|                                                                      |                                                                                                    | Fase Regionale Pur                                                                                                    | glia                  |        |          |                    |                |     |
|                                                                      |                                                                                                    | Piattaforma Omnia Chess                                                                                                    | 30/04/2022            |        |          |                    |                |     |
|                                                                      |                                                                                                    | SCHEDA DI ISCRIZ                                                                                                    | IONE                  |        |          |                    |                |     |
|                                                                      | Codice meccanografico                                                                                                    | BATF060003                                                                                                    |                       |        |          | Pagine             | Tutti          |     |
|                                                                      | Istituzione scolastica<br>Indirizzo                                                                                                    | ITIS Jannuzzi<br>Viale Gramsci 40                                                                                                    |                       |        |          |                    |                |     |
|                                                                      | Comune                                                                                                    | Andria - 76123 - BT                                                                                                    |                       |        |          |                    |                |     |
|                                                                      | Recapiti                                                                                                    | Tel. 0883 599941 - Fax<br>BATE060002@ktturione.it                                                                                                    |                       |        |          | Lovout             | Orizzontolo    |     |
|                                                                      | Sito web                                                                                                    | www.itisandria.edu.it                                                                                                    |                       |        | Layout   | Unzzontale         |                |     |
|                                                                      | Referente                                                                                                    | Rinaldi Giuseppe - giuseppe.rinaldi                                                                                                    | @itisandria.it        |        |          |                    |                |     |
|                                                                      | Categoria squadra<br>Plesso - N. squadra                                                                                                    | Sec. di 2°gr. Allievi - Maschile/<br>A - Squadra 1                                                                                                    | mista                 |        |          |                    |                |     |
|                                                                      | 11/10/000000000000000                                                                                                    | COMPOSIZIONE DELLA                                                                                                    | SQUADRA               |        |          |                    |                |     |
| N.                                                                   | Cognome                                                                                                    | Nome                                                                                                    | Data di nascita       | Classe | Cat. FSI | Altre impostazioni |                |     |
| 2                                                                    | Chieppa                                                                                                    | Giuseppe                                                                                                    | 02/12/2005            | 20     | 3N       |                    |                |     |
|                                                                      | Pellegrini                                                                                                    | Antonio                                                                                                    | 02/02/2005            | 2A1    | NC       |                    |                |     |
|                                                                      | Cafagna                                                                                                    | Pasquale                                                                                                    | 03/03/2006            | IAE    | NC       |                    |                |     |
| (10)                                                                 | Sansone                                                                                                    | Francesco                                                                                                    | 13/11/2006            | 1AE    | NC       |                    |                |     |
| (28)                                                                 |                                                                                                    |                                                                                                    |                       | 2      |          |                    |                |     |
| (111)                                                                |                                                                                                    | CARITANO                                                                                                    |                       |        |          |                    |                |     |
|                                                                      | Cosporte e come                                                                                                    | CAPITANU                                                                                                    |                       |        |          |                    |                |     |
|                                                                      | sugnante e trattie                                                                                                    | 1                                                                                                    | 10                    |        |          |                    |                |     |
|                                                                      |                                                                                                    | ISTRUTTORE                                                                                                    | 51                    |        |          |                    |                |     |
|                                                                      |                                                                                                    |                                                                                                    |                       |        |          |                    |                |     |
|                                                                      | Cognome e nome                                                                                                    | - ID FSI:                                                                                                    |                       |        |          |                    |                |     |
|                                                                      | Cognome e nome                                                                                                    | - ID FSI:<br>DOCENTE ACCOMPAGE                                                                                                    | NATORE                |        |          |                    |                |     |
|                                                                      | Cognome e nome<br>Cognome e nome                                                                                                    | - ID FSI:<br>DOCENTE ACCOMPAGI<br>Rinaldi Giuseppe                                                                                                    | NATORE                |        | =        |                    |                |     |
|                                                                      | Cognome e nome                                                                                                    | - ID FSI:<br>DOCENTE ACCOMPAGE                                                                                                    | NATORE                |        |          |                    |                |     |
| i dichiara 4<br>1. sono re<br>2. sono in<br>3. godono<br>4. la sequ  | Cognome e nome<br>Teiefono - E-mail<br>che i suddetti alunni:<br>golarmeta iscritte frequentanti Tabito,<br>posesso de prescritto accentamento<br>di copertura sacicarativa valida per la<br>mena indicata in elenco compono por            | - ID FSI:<br>DOCENTE ACCOMPAGI<br>Rinadi Giuseppe<br>- giuseppe rinadi@itsandria.it<br>to scolastico;<br>anitario parto in apotito: sportiva non a<br>manifectazio:<br>dine di scacchiera.                                    | NATORE                |        |          |                    |                |     |
| il dichiara 4<br>1. sono re<br>2. sono in<br>3. godono<br>4. la sequ | Cognome e nome<br>Telefono - E-mail<br>che i suddetti alunni:<br>egolarmete iscrittie frequentari l'Tatta<br>possesso de prescritto accertamento<br>o di copertura assicurativa valida per la<br>senza indicata in elenco corrisponde all'i | - ID FSI:<br>DOCENTE ACCOMPAGI<br>Sinadid Guseppe<br>- gluseppe.rinaldigitisandria.it<br>foi scolastico;<br>antanto per la pratica sportiva non a<br>manifestazione in oggetto;<br>vidine di scaccibrera.<br>DIRIGENTE SCOLAS | NATORE<br>Igonistica; |        |          |                    |                |     |

Fig. 10

H) Nella home page dell'area riservata (fig. 9), in corrispondenza del rigo relativo alla squadra iscritta, compaiono anche le freccette con link per rivedere il modulo d'iscrizione firmato già caricato e quelle per la modifica dei dati inseriti (viene aperto il modulo di fig. 8).

In seguito, a torneo concluso, saranno visibili anche le icone che attesteranno l'effettiva presenza della squadra alla manifestazione e l'eventuale qualificazione alla fase successiva.